## workday.

## Add a Certification or License (All Employees)

Certificates and Licenses are added in Workday by either the employee or the employee's manager. When added by the employee, they will enter the Country, Certification Name, and any Attachments to support or provide evidence of the certification or license. As part of the VUMC source verification process, <u>only the employee's manager will enter</u> <u>the Certification Number, Issued Date, and Expiration Date</u>. If an employee adds the certificate or license information and uploads evidence of documentation, the employee's manager will approve the entry and will check the primary source to verify certification and license information.

## Add a Certification or License (All Employees)

VUMC

EDUCATION

From the employee's profile page:

1. Select Career.

2. Select the **Certifications** tab.

3. Select **Add** to add a certification or license to the employee's record.

4. Enter the **Certification Name.** Note that only the employee's manager will be able to enter the **Certification Number**, **Issued Date**, and **Expiration Date**.

*If the Certification is not listed, please proceed to step 5, otherwise, continue to step 7.* 

5. Select the checkbox after If you cannot find the certification, check here.

6. Enter the **Issuer & Name**. Note that only the employee's manager will be able to enter the **Certification Number**, **Issued Date**, and **Expiration Date**.

7. Select **Add**, under Attachments, to add support or provide evidence of the certification or license.

8. Select Submit.

| Sue Shi (0203048)                                                                                                    | Development Items Interests S 2 Certifications                                                                                                    |
|----------------------------------------------------------------------------------------------------|----------------------------------------------------------------------------------------------------|
| Actions                                                                                                    | 3 Add                                                                                                    |
|                                                                                                    |                                                                                                    |
| Email Team                                                                                                    |                                                                                                    |
| 맘 Summary                                                                                                    |                                                                                                    |
| II. Compensation                                                                                                    |                                                                                                    |
| 🛱 Absence                                                                                                    |                                                                                                    |
| Performance                                                                                                    |                                                                                                    |
| Career                                                                                                    |                                                                                                    |
|                                                                                                    | and the second second s |
| Country                                                                                                    | × United States of America ∷≣                                                                                                    |
| Certification 4                                                                                                    | *                                                                                                    |
| If you cannot find the certification, check h                                                                                                    | lere                                                                                                    |
| Certification Number                                                                                                    |                                                                                                    |
| Issued Date                                                                                                    | MM/DD/YYYY                                                                                                    |
| Expiration Date                                                                                                    | MM/DD/YYYY                                                                                                    |
| $\sim\sim\sim\sim\sim\sim\sim\sim\sim\sim\sim\sim\sim\sim\sim\sim\sim\sim\sim\sim\sim\sim\sim\sim\sim\sim\sim\sim\sim\sim\sim\sim\sim\sim\sim\sim$                          |                                                                                                    |
|                                                                                                    |                                                                                                    |
| Country                                                                                                    | × United States of America ∷                                                                                                    |
| Country<br>If you cannot find the certification, check he                                                                                                    | x United States of America :≡                                                                                                    |
| Country If you cannot find the certification, check he Issuer                                                                                                    | × United States of America :≡<br>ere 2 5                                                                                                    |
| Country<br>If you cannot find the certification, check he<br>Issuer<br>Name                                                                                                 | × United States of America :≡<br>re                                                                                                    |
| Country<br>If you cannot find the certification, check he<br>Issuer<br>Name<br>Certification Number                                                                         | × United States of America :≡<br>* * *                                                                                                    |
| Country If you cannot find the certification, check he Issuer Name Certification Number Issued Date                                                                         | × United States of America :=<br>re ♥ 5<br>*<br>                                                                                                    |
| Country If you cannot find the certification, check he Issuer Name Certification Number Issued Date Expiration Date                                                         | × United States of America :=<br>re ♥ 5<br>*<br>MM/DD/YYYY =<br>MM/DD/YYYY =                                                                                                    |
| Country If you cannot find the certification, check he Issuer Name Certification Number Issued Date Expiration Date Attachments                                             | × United States of America :=<br>re ♥ 5<br>*<br>MM/DD/YYYY =<br>MM/DD/YYYY =                                                                                                    |
| Country If you cannot find the certification, check he Issuer Name Certification Number Issued Date Expiration Date Attachments                                             | × United States of America :=<br>re ♥ 5<br>*<br>MM/DD/YYYY =<br>MM/DD/YYYY =                                                                                                    |
| Country If you cannot find the certification, check he Issuer Name Certification Number Issued Date Expiration Date Attachments Remove Remove                               | × United States of America                                                                                                    |
| Country If you cannot find the certification, check he Issuer Name Certification Number Issued Date Expiration Date  Attachments Remove Add                                 | × United States of America     :=                                                                                                    |
| Country If you cannot find the certification, check he Issuer Name Certification Number Issued Date Expiration Date Remove Remove Attachments Remove Add                    | × United States of America :=<br>sre ♥ 5<br>*<br>MM/DD/YYYY =<br>MM/DD/YYYY =                                                                                                    |
| Country If you cannot find the certification, check he Issuer Name Certification Number Issued Date Expiration Date Remove Attachments Remove Atd                           | × United States of America     :=                                                                                                    |
| Country If you cannot find the certification, check he Issuer Name Certification Number Issued Date Expiration Date   Attachments   Remove   7   Add   8   Submit   Save fi | × United States of America :=                                                                                                    |

VANDERBILT VUNIVERSITY MEDICAL CENTER